# **SDL\*** Fordítási memória menedzsment

SDL Trados Studio 2017

2016. november

#### Jogi nyilatkozat

A jelen termékverzióra vonatkozó, szerzői joggal és védjeggyel kapcsolatos információk.

Szerzői jog © 2000–2016 SDL Group

Az SDL Group az SDL plc.-t és annak leány-, illetve fiókvállalatait foglalja magában. A jelen dokumentum teljes tartalma az SDL Group és a TECH-LINGUA Bt. egyedüli és kizárólagos szellemi tulajdonát képezi. Minden SDL-re vagy SDL Group-ra történő hivatkozás alatt az SDL plc., illetve annak leány-/fiókvállalatai értendők, melyekre vonatkozóan írásban részletes tájékoztatás kérhető.

Minden jog fenntartva. Ha külön nem jelzi az Üzemeltető, a weboldal teljes tartalma és a dokumentáció szerzői jogvédelem alatt áll, és az SDL Group szellemi tulajdonát képezi. Hacsak azt alább külön nem engedélyezzük, a dokumentumot vagy annak tartalmát tilos másolni, sokszorosítani, megjelentetni, letölteni, továbbítani vagy bármilyen módon közzétenni az SDL és a TECH-LINGUA Bt. kifejezett írásos engedélye nélkül.

Az SDL Trados Studio az SDL Group bejegyzett védjegye. Minden egyéb védjegy azok tulajdonosának tulajdonát képezi. A dokumentumban említett más vállalatok vagy termékek nevei azok tulajdonosának védjegyei lehetnek. Amennyiben az külön nincs jelölve, más vállalattal vagy termékkel semmiféle kapcsolat nem áll fenn.

Ez a termék egyéb gyártók nyílt forrású vagy hasonló szoftvereit is tartalmazhatja, melyekről a következő linkre kattintva olvashat bővebb információkat: Szoftverinformációk (37. o.).

Bár az SDL Group minden lehetséges intézkedést megtesz azért, hogy pontos és érthető információt biztosítson a termékről, ez az információ jelen formájában érvényes, és valamennyi, a dokumentumot érintő garanciától, feltételtől és egyéb kikötéstől, melyet jogszabály által a polgárjogon keresztül vagy egyéb módon (beleértve a kielégítő minőségre és a rendeltetésszerű használat alkalmasságára vonatkozókat) fejeztek ki, illetve foglalnak magukba, a törvény által megengedett mértékben mentes.

Amilyen mértékben a törvény azt megengedi, az SDL Group nem vállal felelősséget a szerződésből vagy annak megsértéséből eredő károkért (a gondatlanságot vagy a jogszabályban előírt kötelesség megsértését is beleértve), illetve egyéb olyan veszteségért, személyi sérülésért vagy kárért, amely a szoftver dokumentációjának használatából vagy az abban szereplő utasítások végrehajtásából ered, még akkor sem, ha ezek a veszteségek vagy károk várhatóak, előreláthatóak vagy ismertek voltak: (a) adatok elvesztése vagy megsérülése b) gazdasági veszteség c) tényleges, illetve várható nyereségtől való elesés d) üzleti bevételkiesés e) várható megtakarítás elvesztése f) üzleti lehetőségek elvesztése g) elvesztett lehetőség h) jó hírnéven esett csorba vagy (i) bármely más módon okozott közvetett, különleges, véletlen vagy következményes veszteség vagy kár.

Az összes egyéb gyártó szoftverének használata jelen formájában engedélyezett. A licenctulajdonos nem vállal semmilyen kifejezett, hallgatólagos, jogszabályi vagy egyéb felelősséget egyéb gyártók szoftverével kapcsolatban, és kifejezetten elhárít minden jótállási kötelezettséget a jogtisztaságot, az értékesíthetőséget, és az adott célra való alkalmasságot illetően. **A licenctulajdonos semmilyen esetben nem vállal felelősséget semmilyen kárért – az adatvesztést, az elmaradt hasznot, a** költségfedezetet és az egyéb speciális, véletlen, következményes, közvetlen, tényleges, általános vagy közvetett károkat is beleértve –, amely egyéb gyártók szoftverének vagy kapcsolódó anyagainak használatából ered, bárhogyan is keletkezett. Ez a korlátozás akkor is érvényes, ha a licenctulajdonos értesült az ilyen jellegű károk keletkezésének lehetőségéről. A felek tudomásul veszik, hogy ez egy ésszerű kockázat-megosztás.

A dokumentációban szereplő információk, beleértve bármely URL címet és egyéb weboldal-hivatkozásokat, bármilyen értesítés nélkül módosíthatók. A szerzői jogban szereplő jogok korlátozása nélkül, az SDL Group és a TECH-LINGUA Bt. kifejezett, írásos engedélye nélkül tilos a dokumentum bármely részét sokszorosítani, keresőrendszerben tárolni vagy bevezetni, vagy bármely formában, értelemben, valamint céllal továbbadni (elektronikus, mechanikus módon, fénymásolat formájában, felvételként vagy egyéb módon).

iv Fordítási memória menedzsment

| 1          | Az Első lépések útmutatóról                                                      |
|------------|----------------------------------------------------------------------------------|
| 2          | A Translation Memories (Fordítási memóriák) nézetről                             |
| $\bigcirc$ | Első pillantás az SDL Trados Studio fordítási memória nézetére 4                 |
| 3          | A fordítási memóriák létrehozása és karbantartása                                |
| Ŭ          | Fájlalapú fordítási memória létrehozása                                          |
|            | Fordítási memória létrehozása a szövegszinkronizálás során kapott<br>eredményből |
|            | A fordítási memória beállításainak módosítása                                    |
| 4          | A fordítási memória adatainak kezelése                                           |
|            | Fordítási memória megnyitása                                                     |
|            | A párhuzamos elrendezésű TM szerkesztő közelebbről                               |
|            | Keresés, szerkesztés és változások mentése a fordítási memóriában                |
|            | Keresés a fordítási memóriában 22                                                |
|            | Fordítási egység szerkesztése                                                    |
|            | Függő módosítások elfogadása                                                     |
|            | Szűrők és kötegelt szerkesztés 23                                                |
|            | A fordítási egységek kötegelt szerkesztése                                       |
|            | Szűrő létrehozása és alkalmazása                                                 |
|            | Adatok importálása fordítási memóriába                                           |
|            | TMX fájlok importálása                                                           |
|            | Kétnyelvű fájlok (*.sdlxliff, *.ttx, *.itd) importálása                          |
|            | Szövegszinkronizálás eredményeként kapott fájlok (*.sdlalign) importálása 29     |
|            | Egy kétnyelvű mintafájl importálása                                              |
| 5          | Az Első lépések útmutató vége                                                    |
| 6          | Szoftverinformációk                                                              |

vi Fordítási memória menedzsment

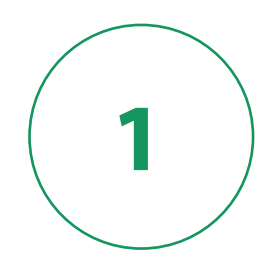

# Az Első lépések útmutatóról

### Kinek készült az útmutató és mit tartalmaz?

Ez az útmutató projektvezetők és fordítók számára készült. A fordítási memóriák létrehozására és karbantartására fókuszál.

**Megjegyzés:** Az SDL Studio GroupShare Project szerver segítségével végzett on-line munkafolyamatokról az SDL Trados Studio videóiban és leírásaiban talál információt: https://docs.sdl.com/ SDLTradosStudio2017.

### Az útmutató használata

|   | Gyakorláshoz használhatja a program telepítésekor kapott mintafájlokat. Minden feladat az<br>előzőre épül, így ha a mintafájlokat használja, akkor az utasításokat lépésről lépésre kell<br>végrehajtania. |
|---|----------------------------------------------------------------------------------------------------|
| ٩ | Ez a szimbólum mutatja a feladatok elvégzéséhez szükséges mintafájlokat és azok helyét. Az<br>elérési útvonalat a Microsoft Windows 7 vagy újabb operációs rendszerek alapján<br>határoztuk meg.           |

**Megjegyzés:** Ez a szimbólum azt mutatja, hogy az éppen végrehajtott feladattal kapcsolatban további információkat tartalmazó tipp érhető el.

| parancsok információt tudhat meg. Minden billentyűt, melyet le kell nyomnia billentyűzetén a következő karaktertípussal jelöltünk: Ctrl+Enter. |
|----------------------------------------------------------------------------------------------------|
|----------------------------------------------------------------------------------------------------|

## Egyéb információforrások

Alább található néhány információforrás, amelyhez hozzáférhet:

- SDL Trados Studio 2017 súgó
- SDL Trados GroupShare súgó
- SDL Trados GroupShare telepítési útmutató
- SDL Trados Studio 2017 adatmigrációs útmutató
- Dokumentumok fordítása és ellenőrzése Első lépések útmutató
- Projektmenedzsment Első lépések útmutató

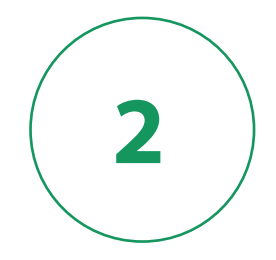

# A Translation Memories (Fordítási memóriák) nézetről

A fordítási memóriákat az SDL Trados Studio **Translation Memories** (Fordítási memóriák) nézetében lehet létrehozni és karbantartani. Hozzáférési szintjétől függően a következő műveleteket hajthatja végre a **Translation Memories** (Fordítási memóriák) nézetben:

- Fordítási memóriát hozhat létre
- Fordítási memóriát nyithat meg
- A fordítási memória egységeit szerkesztheti és törölheti
- Egyéni mező értékeket rendelhet hozzá a fordítási egységekhez
- Keresést és szűrést végezhet a fordítási memória adataiban
- Tartalmat importálhat a fordítási memóriába
- Tartalmat exportálhat a fordítási memóriából
- Nyelvi erőforrás sablonokat hozhat létre
- Frissítheti az SDL Trados 2007 és SDLX 2007 fordítási memóriákat.

# Első pillantás az SDL Trados Studio fordítási memória nézetére

A Translation Memories (Fordítási memóriák) nézet a következő elemekből áll:

- A navigációs ablak, ahol megtekintheti az összes megnyitott fájlalapú és szerveralapú fordítási memóriát és navigálhat közöttük. Láthatja a nyelvi erőforrás sablonokat is.
- A karbantartáshoz használatos eszközöket tartalmazó szalagmenü fülek és csoportok.
- A párhuzamos elrendezésű TM szerkesztőablak, amelyben a fordítási memóriák karbantartását végezheti.
- A Search Details (Keresési részletek) ablak, ahol létrehozhatja és alkalmazhatja a fordítási memóriák szűrőit.
- A Field Values (Mezőértékek) ablak, ahol megtekintheti és szerkesztheti a kiválasztott fordítási egység mezőértékeit.

2

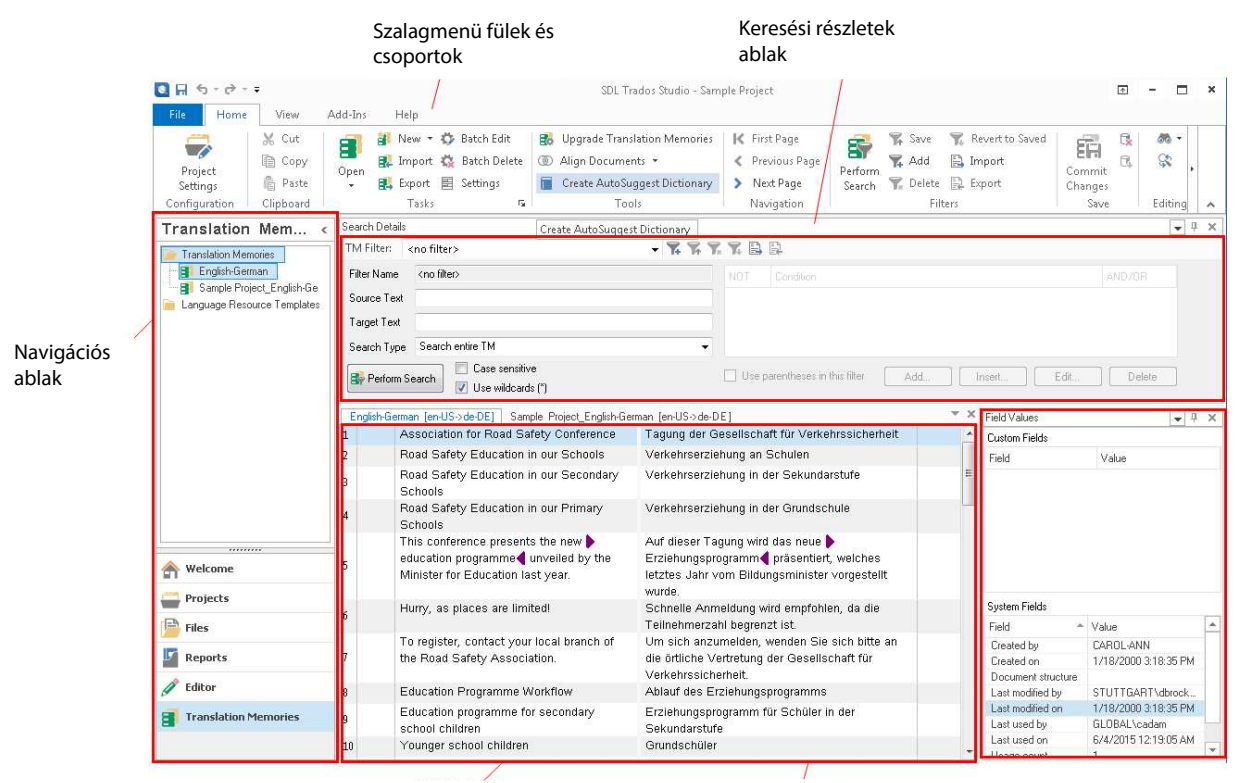

Párhuzamos elrendezésű TM szerkesztő Mezőértékek ablak

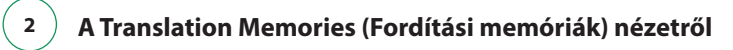

6 Fordítási memória menedzsment

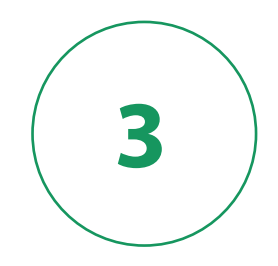

# A fordítási memóriák létrehozása és karbantartása

A **Translation Memories** (Fordítási memóriák) nézetben létrehozhat fájlalapú (helyi) és szerveralapú fordítási memóriákat is. Tegyük fel, hogy szeretne létrehozni egy fájlalapú angol-német fordítási memóriát ebben a feladatban.

**Megjegyzés:** A szerveralapú fordítási memóriákról részletes információt itt talál: <u>SDL Trados Studio</u> 2017 súgó és <u>SDL Trados GroupShare súgó</u>.

## Fájlalapú fordítási memória létrehozása

Ahhoz, hogy létrehozza a fájlalapú angol-német fordítási memóriát:

- 1. A **Translation Memories** (Fordítási memóriák) nézet megjelenítéséhez kattintson a **Translation Memories**-ra a nézetek navigációs ablakban.
- Nyomja meg az Alt+Shift+N billentyűkombinációt, vagy kattintson a New (Új) gombra a Home fül Tasks (Feladatok) csoportjában. A New Translation Memory (Új fordítási memória) varázsló General (Általános) oldala jelenik meg.

3

| New Translation Me       | mory                                                                      | ×        |
|--------------------------|---------------------------------------------------------------------------|----------|
| General<br>Specify name, | location, source language and target language for this translation memory | . 👔      |
| Create From:<br>Name:    | Sample EN-DE                                                              | Browse • |
| Description:             |                                                                           |          |
| Copyright:               |                                                                           |          |
| Location:                | C:\Users\suricariu\Documents\Studio 2017\Translation Memories             | Browse   |
| Source Language:         | English (United States)                                                   |          |
| Target Language:         | German (Germany) ~                                                        |          |
|                          | Enable character-based concordance search                                 |          |
|                          | Support fragment alignment                                                |          |
|                          |                                                                           |          |
|                          |                                                                           |          |
|                          |                                                                           |          |
|                          |                                                                           |          |
|                          |                                                                           |          |
|                          |                                                                           |          |
|                          |                                                                           |          |
|                          |                                                                           |          |
| Help                     | < Back Next > Finish                                                      | Cancel   |

- 3. Töltse ki a General (Általános) oldalt:
  - A Name (Név) mezőbe írja be a nevet: Sample EN-DE.
  - Ellenőrizze, és ha szükséges, válassza ki az **English (United States)** (angol egyesült államokbeli) és a **German (Germany)** (német – németországi) opciókat.
  - Kattintson a Next (Tovább) gombra.

Egy létező fordítási memória alapján is létrehozhat egy újat, ha a Create From (Létrehozás ebből) mező melletti Browse (Tallózás) gombra kattint. Ez hasznos lehet, amikor egy másik fordítási memória beállításait szeretné használni (például: egyéni mezők és szegmentálási szabályok).

A Fields and Settings (Mezők és beállítások) oldal jelenik meg. Ezen az oldalon egyéni mezőket és értékeket hozhat létre. Ezek lehetővé teszik a fordítási memóriában tárolt fordítási egységek (TU) részletesebb leírását.

| ew Translatio                           | n Memory                                         |                   |                                                                              |        |  |
|-----------------------------------------|--------------------------------------------------|-------------------|------------------------------------------------------------------------------|--------|--|
| Fields and<br>Specify fi                | Settings<br>elds and settings f                  | or this translati | on memory.                                                                   | 2      |  |
| Fields                                  | Fields                                           |                   |                                                                              |        |  |
| Name                                    | Туре                                             | Picklist          | Allow Multiple Values                                                        | Add    |  |
|                                         |                                                  |                   |                                                                              | Remove |  |
|                                         |                                                  |                   |                                                                              |        |  |
|                                         |                                                  |                   |                                                                              |        |  |
|                                         |                                                  |                   |                                                                              |        |  |
|                                         |                                                  |                   |                                                                              |        |  |
|                                         |                                                  |                   |                                                                              |        |  |
| Recognize                               |                                                  |                   |                                                                              |        |  |
| ☑ Dates                                 | Acronyms                                         | 🖂 Alph            | nanumeric strings                                                            |        |  |
| ✓ Times                                 | ✓ Variables                                      |                   |                                                                              |        |  |
|                                         |                                                  |                   |                                                                              |        |  |
| Numbers                                 | : 🗹 Measureme                                    | ents              |                                                                              |        |  |
| Count as one                            | if words:                                        | ents              |                                                                              |        |  |
| Count as one                            | if words:                                        | ents              | Contain formatting tags                                                      |        |  |
| Numbers Count as one Are hyph Are joine | if words:<br>enated<br>d by dashes               | ents              | <ul> <li>☐ Contain formatting tags</li> <li>✓ Contain apostrophes</li> </ul> |        |  |
| Numbers Count as one Are hyph Are joine | Measureme<br>if words:<br>ienated<br>d by dashes | ents              | <ul> <li>Contain formatting tags</li> <li>Contain apostrophes</li> </ul>     |        |  |

- 4. Hozzon létre egy Project nevű szövegmezőt. Így azonosíthatóvá válik, hogy a fordítási egység melyik projekthez kapcsolódik.
  - Vigye a kurzort a Name (Név) oszlopba, és gépelje be: Project.
  - Most helyezze a kurzort a **Type** (Típus) mező fölé, és megjelenik egy nyíl. Kattintson a nyíllal a legördülő lista megjelenéséhez és válassza a **Text** opciót.

| Туре      |   |  |
|-----------|---|--|
|           | + |  |
| Text      |   |  |
| Number    |   |  |
| Date/time |   |  |
| List      |   |  |

🚯 Dátum-, szám- és időmezőket is létrehozhat.

• Pipálja be az Allow Multiple Values (Többszörös érték engedélyezése) jelölőnégyzetet.

Ez lehetővé teszi, hogy egyszerre több projekthez rendelje hozzá a fordítási egységet.

A Fields and Settings (Mezők és beállítások) oldal alján található **Settings** (Beállítások) menüpontban megadhatja azokat az elemeket, amelyek változatlanok maradnak fordítás közben. Amikor a felismerési beállításokat engedélyezi, ezek az elemek behelyezhető elemekként kerülnek azonosításra.

Fordítás közben megjelenítheti a **QuickPlace** legördülő listát, kiválaszthatja a behelyezhető elemeket az aktuális forrásszegmensből és beillesztheti azokat a célnyelvi fordításba. Az úgynevezett **QuickPlace** lista lehetővé teszi, hogy gyorsan helyezzen át elemeket a forrásnyelvi szegmensből a célnyelvi szegmensbe. Például formázástípusokat, mozaikszavakat, számokat, dátumokat és egyéb behelyezhető elemeket.

- 5. Tegyük fel, hogy az összes mozaikszót szeretné kiírni a fordításban ahelyett, hogy átemelné a QuickPlace funkció segítségével. Ebben az esetben vegye ki a pipát a Recognize acronyms (Mozaikszavak felismerése) jelölőnégyzetből, így a fordítás során ezek nem kerülnek azonosításra behelyezhető elemekként.
- 6. A Count as one if words (Számítsa egynek, ha a szavak...) részben állítsa be, hogy a szószámláló motor hogyan szerepeltesse a jelentésben a fordítási memóriájában gondolatjelekkel, kötőjelekkel vagy formázó címkékkel elválasztott szavakat.
- 7. Kattintson a **Next** (Tovább) gombra.

A Language Resources (Nyelvi erőforrások) oldal jelenik meg. Itt hozhatja létre vagy módosíthatja a nyelvi erőforrások listáját. Ezeket a listákat a fordítási memória keresésekor és a nem fordítandó tartalom meghatározásakor, a szegmentálási szabályokkal együtt használja a program. Az alapértelmezett nyelvi erőforrás beállítások automatikusan aktiválódnak.

| Select a     | anguage resource template or specify the language resource | urces for this translation memory. | 21       |
|--------------|------------------------------------------------------------|------------------------------------|----------|
| femplate: N  | one                                                        |                                    | ▼ Browse |
| Settings     |                                                            |                                    |          |
| Description: |                                                            | Å<br>*                             |          |
| Language:    | English (United States)                                    | •                                  |          |
| Resources:   | Тире                                                       |                                    | Edit     |
|              | Variable List                                              |                                    |          |
|              | Abbreviation List                                          |                                    | Reset    |
|              | Ordinal Follower List                                      |                                    |          |
|              | Segmentation Rules                                         |                                    |          |
|              |                                                            |                                    |          |
|              |                                                            |                                    |          |

- 8. Tegyük fel, hogy ezt a fordítási memóriát fogja használni az SDL honlapjának németre fordításakor. Mivel nem szeretné, hogy a vállalat neve le legyen fordítva, írja be az SDL-t a változók listájába.
  - Kattintson kétszer a Variable List (Változók listája) sorra a Resources (Erőforrások) részben. A Variables (Változók) párbeszédablak jelenik meg. Az alapértelmezett változók listája nem tartalmaz semmilyen hozzárendelt értéket.

3

| Variable<br>SDL | •  |        |      |
|-----------------|----|--------|------|
|                 |    |        |      |
|                 |    |        |      |
|                 |    |        |      |
|                 |    |        |      |
|                 |    |        |      |
|                 |    | <br>   | <br> |
|                 | OK | Cancel | Help |

- Kattintson kétszer az első sorra és gépelje be: SDL.
- Kattintson az **OK** gombra a párbeszédablak bezárásához.

**Megjegyzés:** Ha az új fordítási memóriát egy meglévő fordítási memória alapján hozta létre, a választott fordítási memória nyelvi erőforrásai elérhetők az új fordítási memória esetében is.

Választhat a korábban létrehozott nyelvi erőforrás sablonok közül is. További, nyelvi erőforrásokkal kapcsolatos információkért lásd: SDL Trados Studio 2017 súgó.

- 9. A fordítási memória létrehozásához kattintson a **Finish** (Befejezés) gombra. A Creating (Létrehozás) oldal jelenik meg.
- 10. Amikor a Creating (Létrehozás) oldalon lévő elemek állapota **Completed-re (Befejezettre)** változik, az új fordítási memória elmentéséhez kattintson a **Close (Bezárás)** gombra.

A fordítási memória kiterjesztése \* . sdltm, és a következő alapértelmezett helyen kerül mentésre: ...Documents\ Studio 2017\Translation Memories

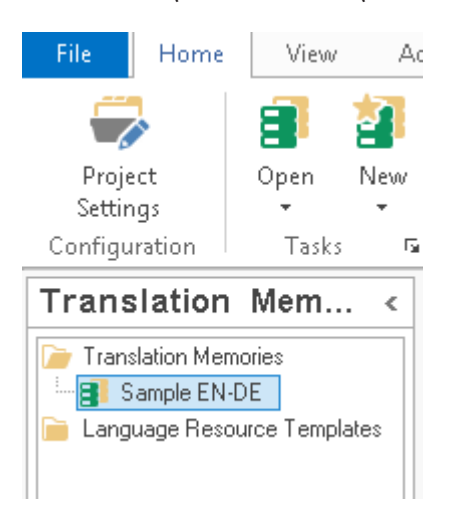

A fordítási memória megjelenik a navigációs ablakban, a **Translation Memories** (Fordítási memóriák) mappában.

# Fordítási memória létrehozása a szövegszinkronizálás során kapott eredményből

Abból a célból is létrehozhat fordítási memóriákat, hogy a már korábban elkészült fordítások forrásnyelvi és célnyelvi fájljainak szövegszinkronizálását követően létrejövő fordítási egységeket importálja. További információért lásd az <u>SDL Trados Studio 2017 súgó</u> **Aligning Existing Translated Files** (Meglévő lefordított fájlok szövegszinkronizálása) részét.

# A fordítási memória beállításainak módosítása

Tegyük fel, hogy módosítani szeretné a fordítási memória beállításait egy mező létrehozásával, amely meghatározza, hogy az adott fordítási egység nyomtatott vagy on-line publikációkban jelenik-e meg. A fordítási memóriat a Translation Memory Settings (Fordítási memória beállításai) párbeszédablakban módosíthatja.

🝁 Használja az előző feladatban létrehozott Sample EN-DE fordítási memóriát.

 A fordítási memória szerkesztéséhez a párhuzamos elrendezésű TM szerkesztőben be kell zárni a fordítási memóriát. Ha karbantartás céljából a fordítási memóriája még nyitva van, kattintson az x-re a párhuzamos elrendezésű szerkesztő jobb felső sarkában, hogy bezárja a karbantartási munkamenetet. A párhuzamos elrendezésű TM szerkesztőben bezáródik a fordítási memória, de a navigációs ablakban továbbra is ott marad.

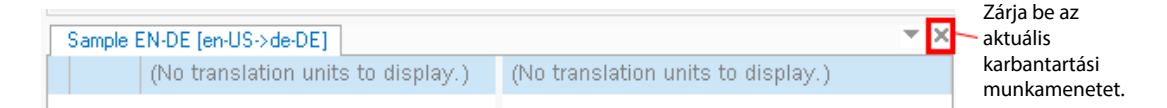

2. Kattintson jobb egérgombbal a navigációs ablakban a Translation Memories (Fordítási memóriák) alatt lévő Sample EN-DE fordítási memóriára, és válassza ki a Settings (Beállítások) menüpontot a helyi menüből vagy kattintson a Settings (Beállítások) gombra a Home fül Tasks (Feladatok) csoportjában. Ez az előző feladatban létrehozott fordítási memória.

A Translation Memory Settings (Fordítási memória beállításai) párbeszédablak jelenik meg.

3

| Translation Memory Settings - Sample EN-DE                                                               |                       |                                                           |
|----------------------------------------------------------------------------------------------------|-----------------------|-----------------------------------------------------------|
| Sample EN-DE     Fields and Settings     Language Resources     Access Rights     Performance and Tuning | Name:<br>Description: | Sample EN-DE                                              |
| -                                                                                                    | Copyright:            |                                                           |
|                                                                                                    | Location:             | C:\Users\cadam\Documents\Studio 2015\Translation Memories |
|                                                                                                    | Source Language:      | English (United States)                                   |
|                                                                                                    | Target Language:      | German (Germany)                                          |
|                                                                                                    |                       | Enable character-based concordance search                 |
|                                                                                                    | Created By:           | GLOBAL\cadam                                              |
|                                                                                                    | Created At:           | 6/4/2015                                                  |
|                                                                                                    | Translation Units:    | 0                                                         |
|                                                                                                    |                       |                                                           |
|                                                                                                    |                       |                                                           |
|                                                                                                    |                       |                                                           |
|                                                                                                    |                       |                                                           |
|                                                                                                    |                       |                                                           |
|                                                                                                    |                       |                                                           |
|                                                                                                    |                       |                                                           |
|                                                                                                    |                       | OK Cancel Help                                            |

- 3. Hozzon létre egy **Output Type** nevű mezőlistát.
  - Válassza a Fields and Settings (Mezők és beállítások) oldalt.
  - Helyezze a kurzort a Name (Név) oszlop alatti első üres mezőre, és írja be: Output Type.
  - Most helyezze a kurzort a Type (Típus) mező fölé, és megjelenik egy nyíl. Kattintson a nyíllal a legördülő lista megjelenéséhez és válassza a List opciót.
  - Most helyezze a kurzort a **Picklist** (Értéklista) mező fölé, és megjelenik egy nyíl. Kattintson a nyílra, hogy megjelenjen a mező, ahol megadhatja a két mezőértéket: Print és Online.

|        | Picklist  |
|--------|-----------|
|        | <b>~</b>  |
| Print  |           |
| Online |           |
|        |           |
|        |           |
|        |           |
|        |           |
|        | OK Cancel |

- Pipálja be az **Allow Multiple Values** (Többszörös érték engedélyezése) jelölőnégyzetet. Ez lehetővé teszi, hogy egyszerre mindkét értéket megadja, ha a fordítás nyomtatásban is és on-line felületen is alkalmazható.
- Az új beállítások elmentéséhez kattintson az **OK** gombra.

Megjegyzés: A következő oldalakon is megadhat beállításokat:

- [Fordítási memória neve] Itt találja a fordítási memória általános adatait.
- Language Resources (Nyelvi erőforrások) Itt módosíthatja a fordítási memória nyelvi erőforrások listáit. Ezeket a listákat a fordítási memória keresésekor és a nem fordítandó tartalom meghatározásakor, a szegmentálási szabályokkal együtt használja a program.
- Access Rights (Hozzáférési jogok) Itt adhat meg jelszavakat a fordítási memóriák karbantartásához vagy felhasználói jogokhoz a fájlalapú fordítási memória megóvása érdekében.
- **Performance and Tuning** (Teljesítmény és finomhangolás) Itt különböző eszközöket talál a szerveralapú fordítási memóriákban történő keresés teljesítményének fokozásához. Ez nem érvényes a fájlalapú fordítási memóriákra.

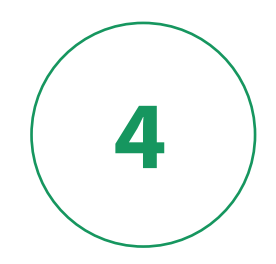

# A fordítási memória adatainak kezelése

4

A fordítási memória adatait a **Translation Memories** (Fordítási memóriák) nézetben kezelheti. Az összes szerkeszthető fordítási memória megjelenik a **Translation Memories** (Fordítási memóriák) nézet navigációs sávjában.

### Karbantartási lehetőségek

Tegyük fel, hogy a következő változtatásokat szeretné végrehajtani a fordítási memóriában, hogy fordítás közben a fordító csakis minőségi egyezéseket kapjon.

...Documents\Studio 2017\Projects\Samples\SampleProject\ TMs\English-German. sdltm

- Keresse meg a helyesírási hibákat tartalmazó forrásnyelvi szegmenseket és javítsa őket.
- Mentse el a szerkesztett fordítási egységek módosításait.
- Hozzon létre szűrőket, hogy ellenőrizhesse az egy adott felhasználó által hozzáadott fordításokat.
- Használja a kötegelt szerkesztés opciót, hogy egyidejűleg több fordítás helyesírását is módosíthassa.
- Importáljon fordítási egységeket a korábban lefordított kétnyelvű dokumentumokból, hogy felhasználhassa őket a frissített tartalom későbbi fordításánál.

Más karbantartási munkálatokat is végezhet a fordítási memórián, például: mezőértékek hozzárendelése vagy megváltoztatása, szűrők exportálása és importálása, fordítási memória adatainak exportálása.

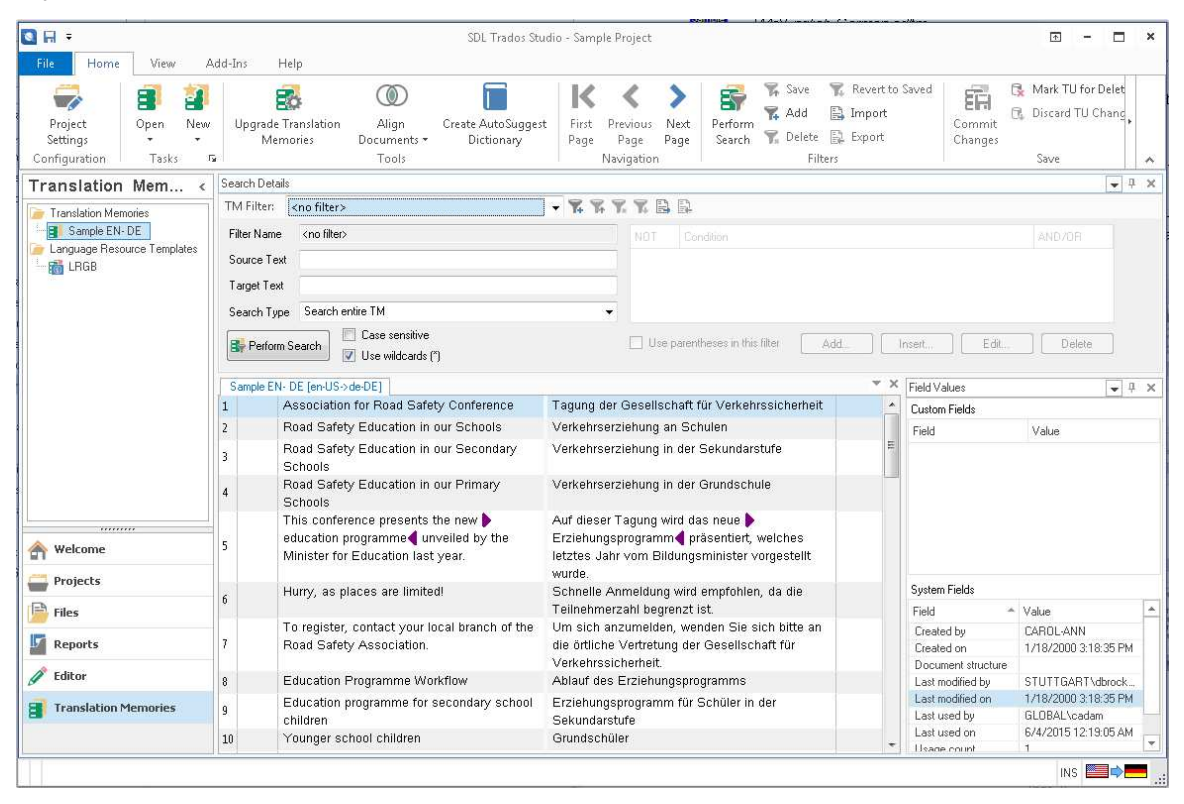

## Fordítási memória megnyitása

Tegyük fel, hogy a fent felsorolt karbantartási munkálatokat szeretné elvégezni a minta fordítási memórián. Ehhez nyissa meg a fordítási memóriát a párhuzamos elrendezésű TM szerkesztőben.

- 1. A **Translation Memories** (Fordítási memóriák) nézet **Home** fülének **Tasks** (Feladatok) csoportjában kattintson az **Open** (Megnyitás) gombra. Az Open File-based Translation Memory (Fájlalapú fordítási memória megnyitása) párbeszédablak jelenik meg.
- 2. Válassza az SDL Trados Studio szoftverrel kapott English-German.sdltm minta fordítási memóriát.

异 ...Documents\ Studio 2017\Projects\Samples\SampleProject\ TMs\English-German.sdltm

Ha a fordítási memória már a navigációs ablakban van, kattintson kétszer a fordítási memóriára vagy jobb egérgombbal a fordítási memóriára, és válassza az **Open** (Megnyitás) menüpontot a helyi menüből.

A fordítási memória megnyílik szerkesztésre a párhuzamos elrendezésű TM szerkesztőben, és ez lesz az aktív fordítási memória. Amikor kiválaszt egy sort, a fordítási egységhez hozzárendelt valamennyi rendszer és egyéni mezőérték megjelenik a Field Values (Mezőértékek) ablakban.

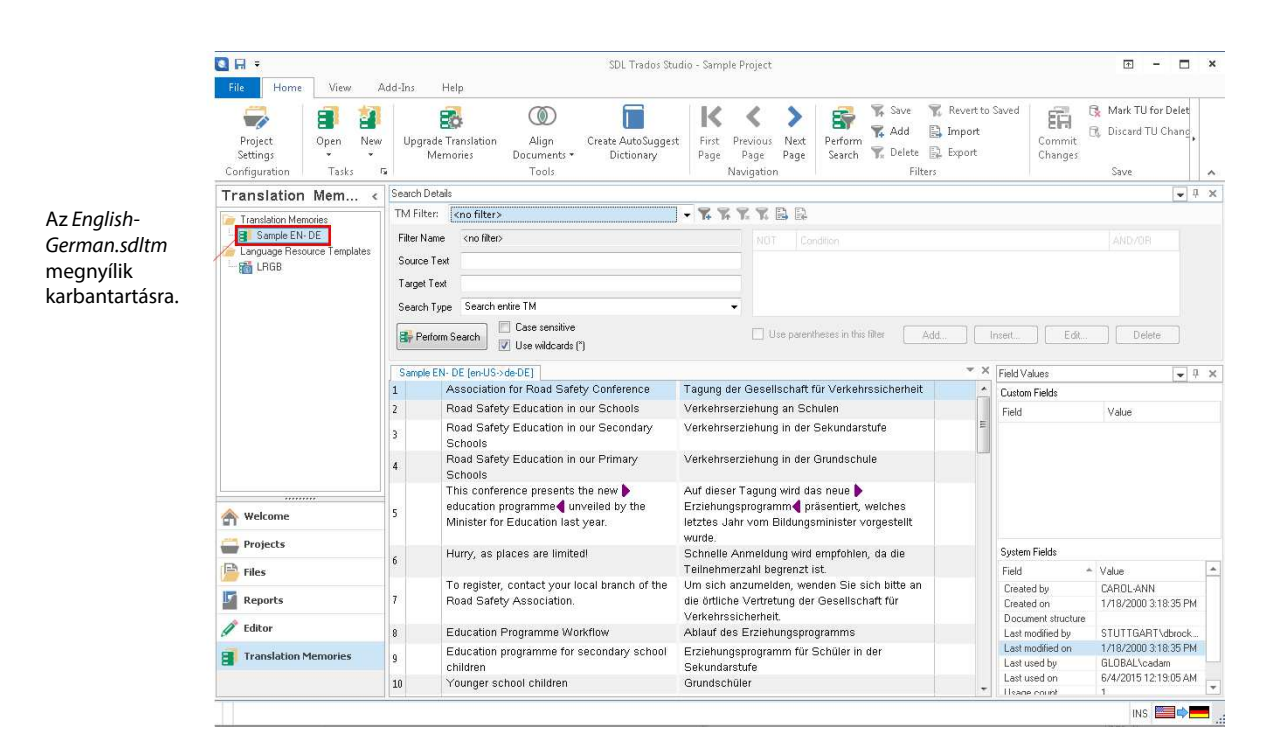

# A párhuzamos elrendezésű TM szerkesztő közelebbről

A **párhuzamos elrendezésű TM szerkesztő** keresési eredmények megjelenítésére és fordítási egységek szerkesztésére használható.

#### Oszlopok

- Az állapotoszlop a fordítási egység állapotát jelöli. Például jelzi, hogy törlésre jelölték vagy szerkesztették. Ezt a fordítási egységet kiemelő szín is mutatja.
- A célnyelvi szegmensektől jobbra található a dokumentum szerkezetét jelölő oszlop. Egy kóddal jelzi, hogy az eredeti dokumentumban, hol jelenik meg a szegmens szövege. Például: TC = table cell (táblázatcella) és H1 = header 1 (1. fejléc).
- Az utolsó oszlop, az egyedi mezőértékek, a fordítási egységhez rendelt mezőértékeket jeleníti meg. Az oszlop csak akkor jelenik meg, ha valamilyen egyéni mezőértéket rendelt a fordítási egységekhez.

4

#### Színek

Ez a szín jelöli, hogy az oszlop ki van jelölve.

Ez a szín jelöli, hogy a fordítási egységet módosították, a változások azonban még függőben vannak és jóváhagyásra várnak (még nem lettek elmentve).

Ez a szín jelöli, hogy a fordítási egységet törlésre jelölték, a művelet azonban jóváhagyásra vár (még nem lett elmentve).

|    | TM abla<br>neve fü | ak Forrásnyelvi<br>I szegmensek                                                                                                | Célnyelvi<br>szegmensek                                                                                                    |     |
|----|--------------------|----------------------------------------------------------------------------------------------------|----------------------------------------------------------------------------------------------------|-----|
| 5  | ample El           | N- DE [en-US->de-DE]                                                                                                    |                                                                                                    | T   |
| 57 | 3                  | Finding a location for your photo printer                                                                                      | Aufstellungsort für Ihren Fotodrucker finden                                                                                                    | Н   |
| 58 |                    | Place the photo printer on a flat, clean and<br>dust-free surface, ▶in a dry location◀, and<br>▶out of direct sunlight◀.       | Platzieren Sie den Fotodrucker auf einer<br>flachen, sauberen und staubfreien Oberfläche,<br>und stellen Sie ihn an einem trockenen Ort<br>auf, der keinem direkten Sonnenlicht<br>ausgesetzt | LI  |
| 59 | 6                  | Allow at least 12 cm clearance from the<br>back of the photo printer for the paper to<br>travel.                               | Auf der Rückseite des Fotodruckers sollte für<br>problemlosen Papiertransport ein Abstand von<br>mindestens 12 cm gelassen werden.                                                            | LI  |
| 60 |                    | When connecting power or USB cables,<br>keep the cables clear of the paper path to<br>the front and rear of the photo printer. | Achten Sie beim Verbinden der<br>Stromversorgung bzw. des USB-Kabels darauf,<br>dass die Kabel den Papierpfad nicht behindern.                                                                | LI  |
| 61 |                    | For proper ventilation, make sure the top<br>and back of the photo printer are not<br>blocked.                                 | Sorgen Sie für problemlose Belüftung , indem<br>Sie die obere bzw. Rückseite des Fotodruckers<br>nicht blockieren.                                                                            | U / |

Fordítási egység állapotoszlop Dokumentum szerkezete oszlop

# Keresés, szerkesztés és változások mentése a fordítási memóriában

...Documents\ Studio 2017\Projects\Samples\SampleProject\ TMs\English-German. sdltm

### Keresés a fordítási memóriában

Tegyük fel, hogy éppen most importált fordítási egységeket ebbe a fordítási memóriába, ami egy angol (egyesült királyságbeli) – német (németországi) kétnyelvű dokumentumból készült. Viszont a fordítási memóriája angol (egyesült államokbeli) – német (németországi).

Azt szeretné, hogy az importált forrásnyelvi szöveg ebben a memóriában az egyesült államokbeli helyesírást alkalmazza. Keresse meg a brit helyesírásnak megfelelő organisation kifejezést a forrásnyelvi szövegben és változtassa az egyesült államokbeli helyesírásnak megfelelő organization-ra.

- 1. Keressen rá az organisation szóra:
  - Írja be az organisation szót a Search Details (Keresési részletek) ablak Source Text (Forrásnyelvi szöveg) mezőjébe.
  - Vegye ki a pipát a Case sensitive (Kis- és nagybetűk megkülönböztetése) jelölőnégyzetből.
  - Kattintson a Perform Search (Keresés végrehajtása) gombra.

Egy olyan fordítási egységet talált a kereső, amelyben az "organisation" szerepel, és ez megjelenik a **párhuzamos elrendezésű TM szerkesztőben**.

|                              | Search Details | 3                     |             |      |                                  |
|------------------------------|----------------|-----------------------|-------------|------|----------------------------------|
| Írja be:                     | TM Filter:     | <no filter=""></no>   | - 74 76 78  | 7, 6 | ) El                             |
| organisation                 | Filter Name    | <no filter=""></no>   |             | NOT  |                                  |
|                              | Source Text    | organisation          |             |      |                                  |
|                              | Target Text    |                       |             |      |                                  |
| Keresesi<br>eredmények a     | Search Type    | Search entire TM      | •           |      |                                  |
| párhuzamos<br>elrendezésű TM | Perform        | Search Case sensitive |             | Use  | a parentheses in this filter Add |
| szerkesztőben                | Sample EN-     | DE [en-US->de-DE]     |             |      | - × ×                            |
|                              | 24 0           | Organisation          | Institution |      |                                  |

# Fordítási egység szerkesztése

Az organisation egyesült királyságbeli megfelelőjének megtalálását követően változtassa azt az egyesült államokbeli helyesírás szerinti organization-ra.

1. Kattintson a forrásnyelvi szegmensbe, és írja be vagy illessze be az Organization szót.

A fordítási egység színe sötét sárgára változik, és az alábbi ikon jelenik meg a fordítási egység állapotoszlopában. Az ikon azt jelöli, hogy a fordítási egységen végrehajtott változások függőben vannak és jóváhagyásra várnak.

Fordítási egység állapota

|   | Sample EN- DE [en-US->de-DE] |             | т× |
|---|------------------------------|-------------|----|
| - | 24 🔂 Organisation            | Institution |    |

A fordítási egységeket a következő módon is szerkesztheti:

| Ahhoz, hogy                                              | Tegye a következőt:                                                  |
|----------------------------------------------------------|----------------------------------------------------------------------|
| kijelöljön törlésre egy fordítási                        | a <b>Home</b> fül <b>Save</b> (Mentés) csoportjában kattintson a 🛛 🔂 |
| cyjscyci,                                                | gombra.                                                              |
| egyedi mezőértékeket rendeljen a<br>fordítási egységhez, | használja a Field Values (Mezőértékek) ablakot.                      |

## Függő módosítások elfogadása

Amikor a fordítási egységben kijavította a szöveget, el kell mentenie a változásokat.

1. A **Home** fül **Save** (Mentés) csoportjában kattintson a 🛱 **Commit Changes** (Változások véglegesítése) gombra. A fordítási egységet így elmentette az új helyesírással.

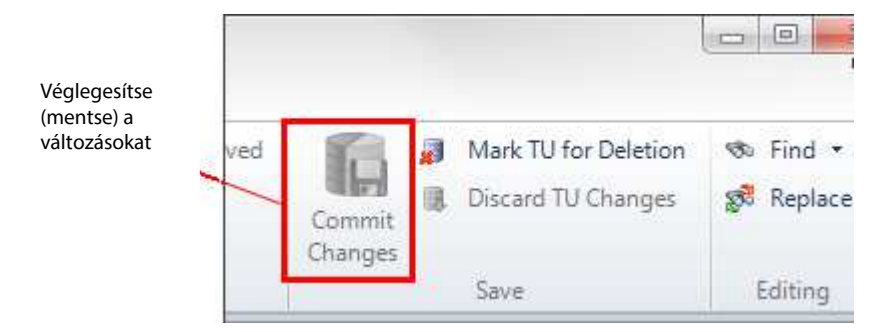

### Szűrők és kötegelt szerkesztés

...Documents\ Studio 2017\Projects\Samples\SampleProject\ TMs\English-German. sdltm

# A fordítási egységek kötegelt szerkesztése

Carol-Ann fordításai, melyek azután jelentek meg, hogy az utolsó részben aktiválta a szűrőt, számos olyan szót tartalmaznak, melyek a régi német helyesírási szabály szerint íródtak, azaz tartalmazzák a ß karaktert. Tegyük fel, hogy módosítani kívánja azokat a fordításokat, és az új helyesírási szabály szerint "ss"-re cseréli a "ß" karaktereket. Ehhez egyszerre kell a fordítások egy csoportját kötegelt formában szerkesztenie.

**Megjegyzés:** A német helyesírási szabály szerint léteznek még olyan szavak, amelyek ß karakterrel íródnak. Azonban példának okáért most tegyük fel, hogy az új helyesírási szabály kiterjed minden olyan német szóra, amely tartalmazza a ß karaktert.

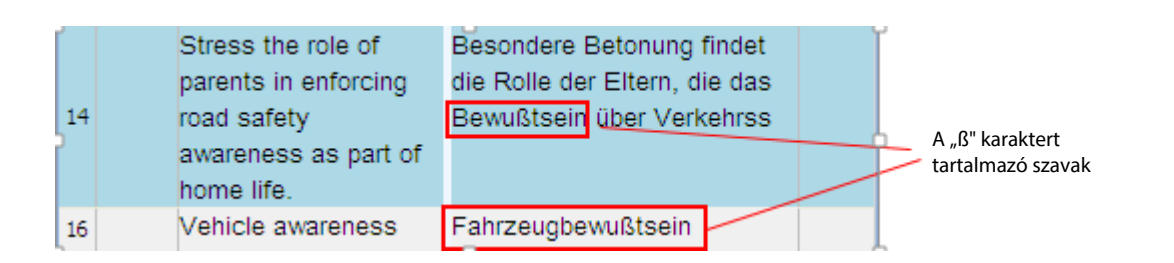

 A navigációs ablakban jobb egérgombbal kattintson az English-German (angol-német) fordítási memóriára, majd a helyi menüben válassza ki a **Batch Edit** (Kötegelt szerkesztés) menüpontot. A Batch Edit (Kötegelt szerkesztés) varázsló Batch Edit Script (Kötegelt szerkesztés szkript) oldala jelenik meg.

| Batch Edit           |                                      |                                                             |            |
|----------------------|--------------------------------------|-------------------------------------------------------------|------------|
| Batch Edi<br>Specify | t Script<br>a batch edit script to b | e applied to the TM.                                        | \$         |
| Filter:              | Carol <sup>**</sup>                  | •                                                           |            |
| Continuation:        | Always execute all ed                | dit actions in the list for each TU 🔹                       |            |
| Actions:             |                                      |                                                             |            |
| Action               |                                      | Details                                                     | Add        |
| Find and Rep         | lace Text                            | In target, replace 'In target, replace 'B' with 'ss" with " | E dit      |
|                      |                                      |                                                             | Delete     |
|                      |                                      |                                                             | Delete All |
|                      |                                      |                                                             | Move Up    |
|                      |                                      |                                                             | Move Down  |
| Load                 | Save                                 |                                                             |            |
| Help                 |                                      | < Back Next > Finish                                        | Cancel     |

- 2. Válassza ki a **Carol** szűrőt a Filter (Szűrő) legördülő listából. Így a kötegelt szerkesztés csak a Carol-Ann által utoljára módosított fordítási egységekre fog vonatkozni.
- 3. Kattintson az **Add** (Hozzáadás) gombra, majd a legördülő listából válassza ki a **Find and Replace Text** (Szöveg keresése és kicserélése) opciót.
  - Find what (Keresett szöveg): ß (a másolás és beillesztés parancsokkal helyezheti el ezt a karaktert a mezőben vagy nyomja meg az Alt + 0223 kombinációt (a numerikus billentyűzeten)).
  - **Replace with** (Csere erre): ss (kisbetűvel írja be)
  - Ha szükséges, módosítsa a kiegészítő beállításokat, hogy azok megfeleljenek az alábbi párbeszédablaknak.

4

| Edit Action: Find and Replace Text                                                                                                    |  |  |
|----------------------------------------------------------------------------------------------------|--|--|
| Find and replace text in the source or target translation unit text. There are options to allow case sensitive finds, as well as regular expressions. |  |  |
| Find what:                                                                                                    |  |  |
| 6                                                                                                    |  |  |
| Replace with:                                                                                                    |  |  |
| ss                                                                                                    |  |  |
| Search in                                                                                                    |  |  |
| 🔘 Source 💿 Target                                                                                                    |  |  |
| Options                                                                                                    |  |  |
| Match case                                                                                                    |  |  |
| Use regular expression                                                                                                    |  |  |
| OK Cancel Help                                                                                                    |  |  |

- 4. Ahhoz, hogy a szerkesztett műveletet a listához adja, kattintson az **Actions** (Műveletek) ablakban az **OK** gombra.
- 5. Kattintson a **Finish** (Befejezés) gombra. Az **Applying batch edit script** (Kötegelt szerkesztés szkript alkalmazása) oldal jelenik meg.

| Batch Edit                                                | ×                                                       |
|-----------------------------------------------------------|---------------------------------------------------------|
| Applying batch edit script<br>Please wait while the batch | edit script is being applied to the translation memory. |
| Running the batch edit script.                            | Edited 2 translation units                              |
|                                                           |                                                         |
|                                                           |                                                         |
|                                                           |                                                         |
|                                                           |                                                         |
|                                                           |                                                         |
|                                                           |                                                         |
|                                                           | Show Error Details                                      |
| Help                                                      | < Back Next > Close Cancel                              |

6. A varázsló bezárásához kattintson a **Close** (Bezárás) gombra.

**Megjegyzés:** A kötegelt szerkesztés során végrehajtott módosítások automatikusan elfogadásra kerülnek, és nem lehet azokat visszaállítani.

A 14-es és 15-ös fordítási egységben szereplő szavak most már megfelelnek az új német helyesírásnak.

| ſ |    | Stress the role of   | Besondere Betonung           | ſ             |
|---|----|----------------------|------------------------------|---------------|
|   |    | parents in enforcing | findet die Rolle der Eltern, |               |
| 1 | 14 | road safety          | die das Bewusstsein über     | Α "β" "ss"-re |
| 1 |    | awareness as part of | Verkehrss                    | módosult.     |
|   |    | home life.           |                              |               |
| 1 | 16 | Vehicle awareness    | Fahrzeugbewusstsein          |               |

## Szűrő létrehozása és alkalmazása

A forrás- és célnyelvi szövegben való keresés mellett szűrőket is alkalmazhat bizonyos fordítási egységek megtalálására. A szűrőket önmagukban vagy a keresőfunkcióval kombinálva használhatja. A funkció segítségével olyan fordítási egységekre szűrhet rá, amelyek megfelelnek a szűrési feltételeknek. Tegyük fel, hogy a fordítás helyességének ellenőrzése miatt csak azokat a fordításokat szeretné megtekinteni, melyeket Carol-Ann módosított.

**Megjegyzés:** Ha a **Source Text** (Forrásnyelvi szöveg) mezőben még mindig szerepel valamilyen keresési feltétel, akkor törölje azt.

1. Szűrő hozzáadásához kattintson a Search Details (Keresési részletek) ablakban az Add Filter (Szűrő hozzáadása) 🐨 ikonra.

|         | Search Details                                  |                                |        |
|---------|-------------------------------------------------|--------------------------------|--------|
|         | TM Filter: Carol**                              |                                |        |
| Adja    | Filter Name Carol*                              | NOT Condition AND              | )/OR   |
| meg a 💪 | -Source Text                                    | Last modified by = "Carol-An"  |        |
| szűrő   | Target Text                                     |                                |        |
| nevét   | Search Type Search entire TM -                  |                                |        |
|         | Perform Search Case sensitive Use wildcards (*) | Use parentheses in this filter | Delete |

Új feltétel hozzáadásához kattintson az Add (Hozzáadás) gombra

- A Filter Name (Szűrő neve) mezőben a szűrőnek adja a Carol nevet. Az új név automatikusan megjelenik a TM Filter (TM szűrő) mezőben. A mellette található csillag jelzi, hogy a szűrőt még nem mentették el.
- 3. Ahhoz, hogy új feltételt adjon hozzá a szűrőhöz, kattintson az **Add** (Hozzáadás) gombra és nyissa meg az Add Condition (Feltétel hozzáadása) párbeszédablakot.
- 4. Egészítse ki a párbeszédablakot az alábbi adatokkal, és kattintson az **OK** gombra a feltétel hozzáadásához.

| Add Condit | ion 🛛 🔍          |
|------------|------------------|
| Field:     | Last modified by |
| Operator:  | Equal to 🔹       |
| Value      |                  |
| Carol-Ann  |                  |
|            |                  |
|            | OK Cancel Help   |

- 5. A szűrő elmentéséhez kattintson a 🍄 Save (Mentés) ikonra. A szűrő elmentésre került a fordítási memóriában.
- 6. Kattintson a Perform Search (Keresés végrehajtása) gombra. Megjelennek azok a fordítási egységek,

amelyeket Carol-Ann utoljára módosított.

## Adatok importálása fordítási memóriába

A fordítási egységeket és a hozzájuk tartozó adatokat fordítási memóriába importálhatja. A fordítási egységeket mindig importáljuk, de a hozzájuk társított adatok, melyeket importálunk különböznek egymástól, attól függően, hogy milyen fájltípusból állították elő őket.

A támogatott importálási fájltípusok a következők:

- Translation Memory Exchange dokumentumok (\*.tmx, \*. tmz.gz)
- SDL XLIFF kétnyelvű dokumentumok (\*.sdlxliff)
- TRADOStag dokumentumok (\*.ttx)
- SDL Edit dokumentumok (\*.itd)
- Szövegszinkronizálás eredményeként kapott fájlok (\*.sdlalign)

**Megjegyzés:** Az SDL Trados 2007 és SDLX 2007 verziójú fordítási memóriák frissítésével kapcsolatos további részletes információkért lásd az SDL Trados Studio adatmigrációs útmutatót.

#### TMX fájlok importálása

A következő adatok importálhatók TMX fájlból:

- Fordítási egységek
- Egyéni mezők és azok értékei
- Rendszermezők

## Kétnyelvű fájlok (\*.sdlxliff, \*.ttx,\*.itd) importálása

A következő adatok importálhatók kétnyelvű fájlból:

- Fordítási egységek
- Szövegkörnyezetre vonatkozó információk (a kétnyelvű fájlok tartalmaznak egy fordítási egységekből álló sorrendet, amely alapján context match-ek (szövegkörnyezeten alapuló egyezések) hozhatók létre a fordítási memóriában)

**Megjegyzés:** Ha az SDL Trados 2007-ből vagy az SDLX 2007-ből importál adatokat, akkor gyakran jobb, ha kétnyelvű fájlokat importál TMX fájlok helyett, mivel így a context match-ek (szövegkörnyezeten alapuló egyezések) létrehozásához szükséges információkat is importálni tudja.

## Szövegszinkronizálás eredményeként kapott fájlok (\*.sdlalign) importálása

Az \* . Sdlalign kiterjesztésű fájlok a már korábban elkészült fordítások forrásnyelvi és célnyelvi fájljainak szövegszinkronizálását követően létrejövő fordítási egységeket tartalmazzák.

Az \*. sdlalign kiterjesztésű fájlok adatainak importálásakor megadhatja, hogy a Studio csak azokat a fordítási egységeket vegye figyelembe, amelyek megfelelnek egy bizonyos minőségi szintnek. Az importált fordítási egységekhez egyedi mezőértékeket is hozzáadhat, valamint egyéb **TM importálási** opciókat is megadhat.

### Egy kétnyelvű mintafájl importálása

Tegyük fel, hogy az ügyfél megkérte Önt, hogy készítsen elő egy fordítási memóriát a projekthez. A projekt korábban lefordított dokumentumok frissített változata. Nem rendelkeznek a projekt fordítási memóriájával, de rendelkeznek a kétnyelvű lefordított fájlokkal. Importálja az adatokat a minta fordítási memóriájába, hogy a tartalmat a frissített dokumentumok lefordításánál hasznosítani lehessen.

1. Nyissa meg a Sample EN-DE.sdltm fordítási memóriát.

...Documents\ Studio 2017\Translation Memories\Sample EN-DE.sdltm (Ez az a fordítási memória, amit egy korábbi feladat során hozott létre.)

2. A navigációs ablakban jobb egérgombbal kattintson a Sample EN-DE fordítási memóriára, majd a helyi menüben válassza ki az Import (Importálás) menüpontot. Az Import (Importálás) varázsló Import Files (Fájlok importálása) oldala jelenik meg.

| mport                                                                                | ×          |
|--------------------------------------------------------------------------------------|------------|
| Import Files<br>Select the files you want to import into the translation memory.     | 2          |
| Files:                                                                               |            |
| C:\Users\cadam\Documents\Studio 2015\Projects\Samples\Sample EN-DE\en-US\SamplePrese | Add Files  |
|                                                                                      | Add Folder |
|                                                                                      | Bemove     |
|                                                                                      |            |
|                                                                                      |            |
|                                                                                      |            |
|                                                                                      |            |
|                                                                                      |            |
|                                                                                      |            |
|                                                                                      |            |
|                                                                                      |            |
|                                                                                      |            |
| Help (< Back Next > Finish                                                           | Cancel     |
|                                                                                      |            |

3. Kattintson az **Add Files** (Fájlok hozzáadása) gombra, majd válassza ki a következő mintadokumentumot:SecondSample.doc.sdlxliff.

...Documents\Studio 2017\Projects\Samples\Sample Project\de-DE\SecondSample. doc.sdlxliff.

4. Kattintson a **Next** (Tovább) gombra. A Bilingual Document Import Options (Kétnyelvű dokumentum importálási beállításai) oldal jelenik meg.

4

| Import                                                                                                    | ×     |
|----------------------------------------------------------------------------------------------------|-------|
| Bilingual Document Import Options<br>Specify import options for the bilingual documents you have selected. | 2     |
| Only import segments with the following confirmation level:                                                |       |
| Draft                                                                                                    |       |
| ✓ Translated                                                                                               |       |
| Translation rejected                                                                                       |       |
| Translation approved                                                                                       |       |
| Sign-off Rejected                                                                                          |       |
| ✓ Signed off                                                                                               |       |
|                                                                                                    |       |
|                                                                                                    |       |
|                                                                                                    |       |
|                                                                                                    |       |
|                                                                                                    |       |
|                                                                                                    |       |
| Help     < Back     Next >     Finish     Call                                                             | ancel |

Az oldal az Ön által importálni kívánt szegmenseket a jóváhagyási szintjük (állapotuk) alapján azonosítja. Az aktuálisan kiválasztott állapotok jelzik, hogy az importált fordításoknak a felsorolt állapotok valamelyikével kell rendelkezniük.

- Translated (Lefordított) Ez a fordítás befejezettként lett jelölve.
- **Translation approved** (Fordítás jóváhagyva) A fordítást jóváhagyta az ellenőrző személy.
- **Signed off** (A projektvezető által jóváhagyva) A fordítás másodszor is jóvá lett hagyva. Ez az ellenőrző személy jóváhagyásának egy másik szintje.
- 5. Használja az oldal alapértelmezett beállításait, és kattintson a **Next** (Tovább) gombra.

A General Import Options (Általános importálási beállítások) oldal jelenik meg.

#### 4 ) A fordítási memória adatainak kezelése

| Import                                                                                                    |                                                                          | <b>×</b> |
|----------------------------------------------------------------------------------------------------|--------------------------------------------------------------------------|----------|
| <b>General Import</b><br>Specify gener                                                                                                    | <b>Options</b><br>al import options and click Finish to start importing. | 2        |
| Apply Field Values:                                                                                                    |                                                                          | E dit    |
| Import translation                                                                                                    | units as plain text                                                      |          |
| 📃 Exclude language                                                                                                    | e variants                                                               |          |
| 🔲 Export invalid trar                                                                                                    | nslation units                                                           |          |
| Export Location:                                                                                                    |                                                                          | Browse   |
| If target segments o                                                                                                    | liffer:                                                                  |          |
| Add new transla                                                                                                    | tion units                                                               |          |
| 💿 Overwrite existir                                                                                                    | ng translation units                                                     |          |
| 🔘 Leave existing t                                                                                                    | ranslation units unchanged                                               |          |
| 🔘 Keep most rece                                                                                                    | nt translation units                                                     |          |
| Use information formation formation formation formation formation for the second second secon | rom bilingual file to update TU system fields                            | Cancel   |

- 6. Adjon hozzá mezőértéket, amely jelzi, hogy az importált fordítási egységek a Road Safety projekthez tartoznak. Az érték hozzárendelődik az összes importált fordítási egységhez.
  - Kattintson az **Edit** (Szerkesztés) gombra. A **Field Values** (Mezőértékek) párbeszédablak jelenik meg. A korábban létrehozott **Project** és **Output Type** mezők jelennek meg a listában.

| Field Values  | ×              |
|---------------|----------------|
| Field Values: |                |
| Field         | Value          |
| Project       | Road Safety    |
|               |                |
|               |                |
|               |                |
|               |                |
|               |                |
|               |                |
|               | OK Cancel Help |
|               |                |

• A Value (Érték) oszlopban lévő Project melletti mezőbe írja be: Road Safety.

- A **Field Values** (Mezőértékek) párbeszédablak bezárásához és a General Import Options (Általános importálási beállítások) ismételt megjelenítéséhez kattintson az OK gombra.
- 7. Kattintson a Finish (Befejezés) gombra. Az Importing (Importálás) oldal jelenik meg.

| Import                                                                                     |                                        |
|--------------------------------------------------------------------------------------------|----------------------------------------|
| Importing<br>Please wait while the data is being imported into the translation memory.     |                                        |
| <ul> <li>SecondSample.docx.sdlxliff</li> <li>Recomputing fuzzy index statistics</li> </ul> | Read: 43 Imported: 4 Errors: 0<br>Done |
|                                                                                            | Show Error Details                     |
| Help < Ba                                                                                  | ack Next > Close Cancel                |

Ez az oldal minden egyes fájl importálási folyamatát mutatja, és jelöli az importálások állapotát. Amikor az importálás befejeződött, az oldalon lévő egység állapota **Complete-re (Befejezettre)** vált. Az importálás eredményei jelzik:

- **Read 43 (Beolvasva: 43)**: Ez azt jelenti, hogy importálás közben a kétnyelvű fájl 43 szegmense lett beolvasva.
- Imported 4: Ez azt jelenti, hogy a 43 beolvasott fordítási egységből csak 4 lett importálva. Ennek az az oka, hogy a fordítási egységek közül mindössze 4 állapota volt Translated (Lefordított), Translation Approved (Fordítás jóváhagyva) vagy Signed off (Projektvezető által jóváhagyva).
- Errors 0 (Hibák: **0**): Ez azt jelzi, hogy nem történt hiba az importálás közben.

Megjegyzés: Ha módosította az importált mintafájlt, a kapott eredmény ettől eltérő lehet.

8. Amikor az importálás befejeződött, a **Close** (Bezárás) gomb aktiválódik. A varázsló bezárásához kattintson a **Close** (Bezárás) gombra.

Az importálás eredményei megjelennek a **párhuzamos elrendezésű TM szerkesztőben**. Annak ellenére, hogy 4 fordítási egységet importált, csak 3 jelenik meg a fordítási memóriában. Ennek az

oka, hogy az importált fordítási egységek közül kettőnek pontosan ugyanaz a forrás- és célnyelvi megfelelője. Így egyetlen fordítási egységgé egyesültek.

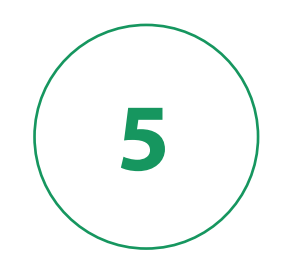

# Az Első lépések útmutató vége

Most már tisztában van azzal, hogy hogyan hozzon létre és kezeljen fordítási memóriákat az SDL Trados Studio-ban. A Trados Studio fordítási memóriákról a következő dokumentumokban talál további információkat:

- <u>SDL Trados Studio 2017 súgó</u> További információkkal szolgál a fordítási memóriákról. A súgót a Trados Studio Help fül Online Help részében található Help Topics (Súgó témák) gombra kattintva éri el.
- <u>SDL Trados Studio 2017 adatmigrációs útmutató</u> Itt arról kaphat információt, hogy hogyan konvertálhatja és frissítheti az SDL Trados 2007 és SDLX 2007 verziójú fordítási memóriákat SDL Trados Studio formátumra.
- <u>SDL Trados GroupShare telepítési útmutató</u> Itt arról kaphat információt, hogy hogyan frissítheti az SDL TM Server 2009 verziójú fordítási memóriákat SDL TM Server 2014 verziójúra.
- <u>SDL Trados GroupShare súgó</u> Itt arról talál információt, hogyan kezelje a szerveralapú fordítási memóriákat a TM Server segítségével. A súgót az SDL Trados GroupShare **Help** menüpontjára kattintva éri el.

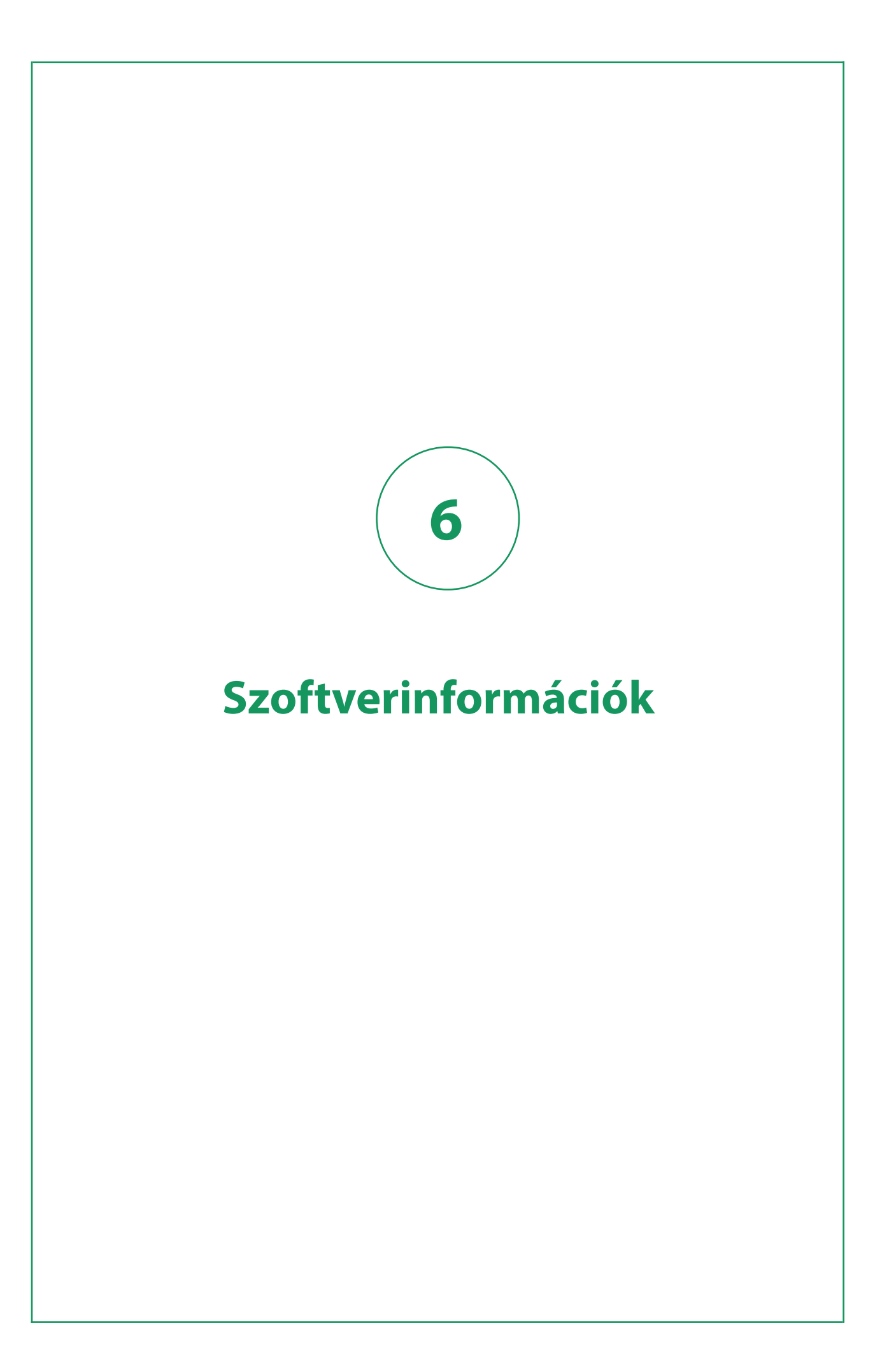

Az SDL Trados Studio nyílt forrású vagy hasonló, más gyártók által készített szoftvereket is tartalmaz:

#### #ziplib

#ziplib (SharpZipLib, formerly NZipLib) is a Zip, GZip, Tar and BZip2 library written entirely in C# for the .NET platform. It is implemented as an assembly (installable in the GAC), and thus can easily be incorporated into other projects (in any .NET language).

#### **Apache log4net**

The Apache log4net library is a tool to help the programmer output log statements to a variety of output targets. log4net is a port of the Apache log4j<sup>™</sup> framework to the Microsoft<sup>®</sup> .NET runtime.

#### Hunspell

Hunspell is the spell checker of LibreOffice, OpenOffice.org, Mozilla Firefox 3 & Thunderbird, Google Chrome, and it is also used by proprietary software packages, like Mac OS X, InDesign, MemoQ, Opera and SDL Trados Studio.

#### **ICU (International Components for Unicode)**

ICU is a mature, widely used set of C/C++ and Java libraries providing Unicode and Globalization support for software applications. ICU is widely portable and gives applications the same results on all platforms and between C/C++ and Java software.

#### **SafeNet Sentinel**

SafeNet's Sentinel software licensing products and software protection solutions provides software publishers control and visibility into how their applications are deployed and used.

#### Spring.NET

Spring.NET is an application framework that provides comprehensive infrastructural support for developing enterprise .NET applications. It allows you to remove incidental complexity when using the base class libraries makes best practices, such as test driven development, easy practices.

#### WiX

The WiX toolset builds Windows installation packages from XML source code. The tool-set integrates seamlessly into build processes.

#### Xerces-C++

Xerces-C++ is a validating XML parser written in a portable subset of C++.